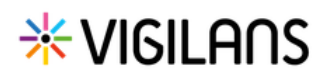

## Gérer l'activité de la cellule

Cette fonctionnalité permet de consulter le calendrier de la cellule afin de visualiser les activités à réaliser quotidiennement

| Consulter le calendrier                                                                                                    |                                                                                                    |  |  |
|----------------------------------------------------------------------------------------------------|----------------------------------------------------------------------------------------------------|--|--|
| Depuis l'écran d'accueil, cliquer sur l'onglet <b>Calendrier.</b><br>Le calendrier s'ouvre sur la date du jour :                                                                                                    | TABLEAU DE BORD       CALENDRIER         Calendrier VigilanS                                                                                                    |  |  |
| Calendrier VigilanS                                                                                                    |                                                                                                    |  |  |
|                                                                                                    |                                                                                                    |  |  |
| Semaine 08     21 Février - 25 Février 2022       LUNDI     MARDI       4     21       22     23       0 \ 1 \ 20 \ 0 \ 0 \ 0 \ 0 \ 0 \ 0 \ 0 \ 0 \                                                                                                    | JEUDI VENDREDI<br>24 5 25<br>0 • 0 • 0 • 1 • 0 • 0 • 0 • 0 • 0                                                                                                    |  |  |
| MARTIN Jeannot       Image: Standard Standard         Appel: J10/J21 patient       Image: Standard         Image: Standard       Image: Standard         Image: Standard       Image: Standard |                                                                                                    |  |  |
| <ol> <li>Le jour consulté est identifié par un rond bleu</li> <li>Les activités de la journée : appels, courriers, cartes postales, Vigilanseurs disponisbles, sont visibles rapidement à l'aide des icônes</li> <li>Le détail des activités est affiché en dessous, par type d'activité. Les icônes indiquent :</li> <li>s'il s'agit d'une activité pour un mineur</li> <li>s'il y a un retard par rapport à la date planifiée</li> <li>Les jours précédents sont grisés, ils sont consultables en cliquant sur le jour souhaité</li> <li>Les jours précédents sont grisés, ils sont consultables en cliquant sur le jour souhaité</li> </ol>                                                                                                    |                                                                                                    |  |  |
|                                                                                                    | BARD Henry, Jacques, Martín<br>Courrier : Cit appel :10/21 - Professionnels de santé<br>DUBDIS Lavrence<br>Courrier : Cit appel MG - Professionnels de santé<br>DUBDIS Lavrence |  |  |

## Le calendrier est alimenté sur la base des parcours planifiés pour les patients.

Besoin d'aide pour planifier un parcours patient ? Consulter le guide de démarrage rapide dédié « Planifier et suivre une veille ».

En cas de difficultés, n'hésitez pas à contacter l'assistance au 0805 950 555 ou l'équipe animation (eticss-animation@esante-bfc.fr). Le GRADeS BFC reste à votre disposition pour répondre à toutes vos questions, remarques et suggestions.

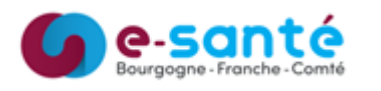

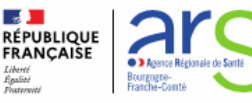

DONNÉES MÉDICALES PARCOURS

Parcours > Courrier envoyé
Courrier : Inclusion - Patient

Informations du courrier

• Date de l'enve

MARTIN Jeannot

Courrier : Inclusion - Patient

## Réaliser les activités du jour

Cliquer sur l'activité à réaliser :

**\*VIGILAOS** 

Le formulaire correspondant à l'activité s'affiche dans le dossier du patient (illustration : en cliquant sur le courrier d'inclusion pour Martin Jeannot, le formulaire s'ouvre afin d'être complété)

Pour savoir comment compléter les différents formulaires, consulter le guide de démarrage rapide « Planifier et suivre une veille ».

**Astuce** : Il est possible de revenir au calendrier depuis n'importe quel onglet de la fiche patient en cliquant sur le bouton **Calendrier** 

FICHE DU PATIENT DONNÉES MÉDICALES PARCOURS

## Modifier le planning des VigilanSeurs

Depuis l'onglet Calendrier, cliquer sur Modifier le planning VigilanSeur.

Le planning des VigilanSeurs s'affiche sur le mois en cours, la date du jour est entourée en bleu.

La disponibilité est visible à l'aide d'un code couleur.

Il est possible de modifier les disponibilités de tous les VigilanSeurs en cliquant sur un jour travaillé : une pop-up s'ouvre.

Il est possible d'indiquer une indisponibilité pour la journée ou la demi-journée.

Cliquer sur **Valider** pour enregistrer la saisie.

| EAU DE BORD            |                                                                           |                                                                                                    |
|------------------------|---------------------------------------------------------------------------|----------------------------------------------------------------------------------------------------|
| alendrier VigilanS     |                                                                           | Modifier le planning VigilanSeu                                                                                                    |
| lanning des VigilanS   | Seurs                                                                     |                                                                                                    |
| Planning à venir       |                                                                           | Disponible                                                                                                    |
| Mois en cours :        | Juillet 2022                                                              | <                                                                                                    |
| LISTE DES VIGILANSEURS | V S D L M M J V S D L M M J V S<br>1 2 3 4 5 6 7 8 9 10 11 12 13 14 15 16 | D       L       M       M       J       V       S       D       L       M       M       J       V       S       D         17       18       19       20       21       22       23       24       25       26       27       28       29       30       31 |
| Testa 10.000           |                                                                           |                                                                                                    |
|                        |                                                                           |                                                                                                    |
|                        | Disponibilité du VigilanSeur                                              | ×                                                                                                    |
|                        | Vous pouvez préciser votre disponibilité :                                |                                                                                                    |
|                        | Je suis disponible :                                                      |                                                                                                    |
|                        | Toute la journée                                                          |                                                                                                    |
|                        | Je suis indisponible :                                                    |                                                                                                    |
|                        |                                                                           |                                                                                                    |
|                        | Quitter                                                                   | Valider                                                                                                    |

En cas de difficultés, n'hésitez pas à contacter l'assistance au 0805 950 555 ou l'équipe animation (eticss-animation@esante-bfc.fr). Le GRADeS BFC reste à votre disposition pour répondre à toutes vos questions, remarques et suggestions.

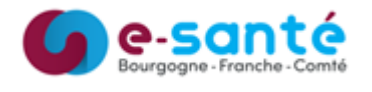

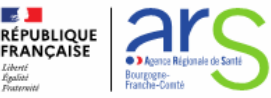